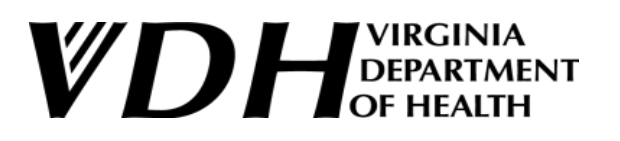

PHARMACY PARTNER HUB: VDH NALOXONE FOR ENTITIES USER GUIDE

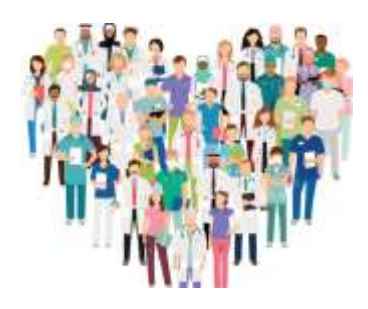

## **ROLE: ADMIN USER**

This user guide provides step-by-step instructions for Admin Users to successfully navigate the Naloxone for Entities website.

| Landing Page        | 2 |
|---------------------|---|
| Ordering            | 4 |
| Order Receipts      | 9 |
| Order History       |   |
| Maintenance Screens |   |

## **Landing Page**

The **Landing Page** will display the following view and offer navigation capabilities within the Pharmacy Partner Hub application.

1. Select the main navigation icon to display the three links in the sidebar to the left: Home, Orders, and Maintenance. Notice, too, the three links at the top of the screen to the right: Profile, Change Org., and Help.

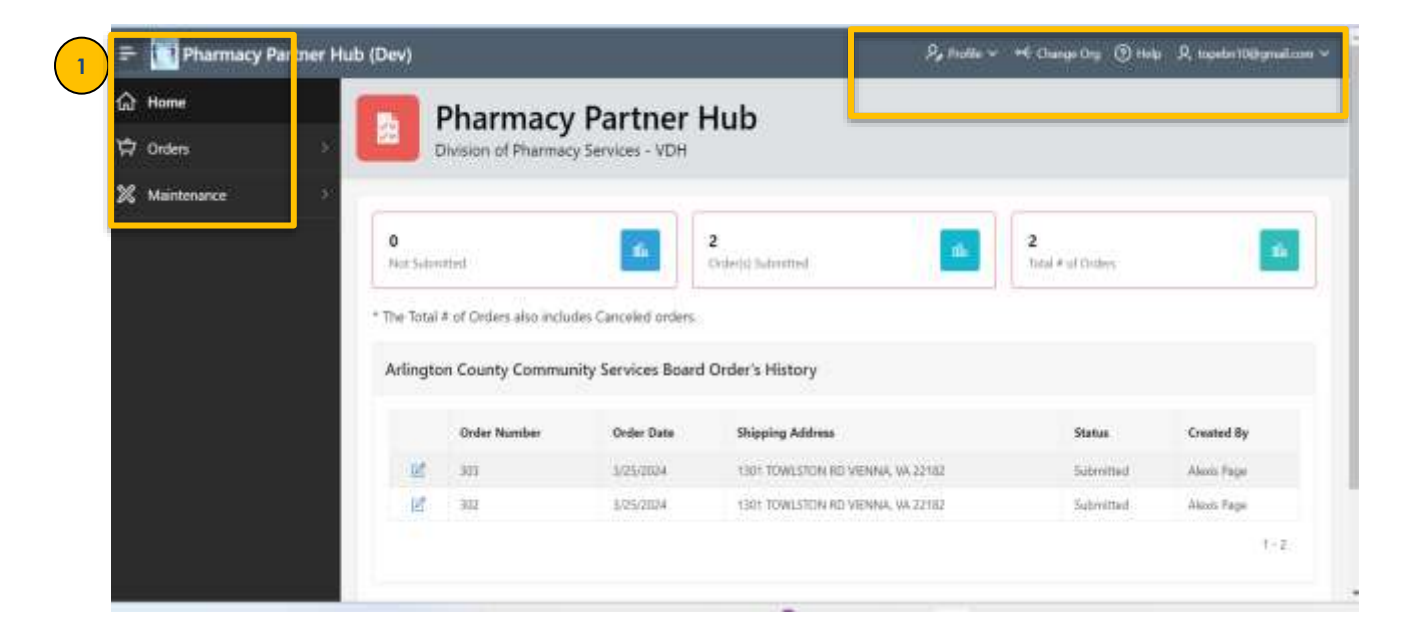

- 2. Whenever the **Home link** is selected, the admin user can view the dashboard below, which displays the profiles of organizations/entities they can access.
- 3. Clicking the **Profile link** retrieves the Profile screen where the admin user can access and modify their user profile, including the option to change their password.
- 4. Choosing the **Change Org. link** allows admin users to switch between organizations while placing naloxone orders when that admin user is ordering naloxone on behalf of more than one entity.
  - a. An admin user can select Change Org. to edit and switch between organizations.
- 5. Click the **Help link** for guidance as it includes instructions, explanations, and other resources that will aid users in understanding and navigating the system, application, and its processes effectively.
- 6. The Landing Page will also display a **dashboard** with the summary of orders submitted, the total number of orders, and a count of unsubmitted orders.

- 7. Click the **Orders link** in the sidebar to display a list of orders and their respective statuses that includes the order numbers, order dates, shipping address, status, submitted by, and cancellation requested.
- 8. The **Maintenance link** offers admin users the capability to create additional profiles, as well as deactivate or activate profiles associated with their organization. This facilitates the creation of secondary users who can also use the application to create orders or check the status of ongoing purchase orders.

# Ordering

- 1. Clicking the **Orders link** in the sidebar will show a summary of recent orders along with their respective statuses.
- 2. A list of orders with their respective statuses will be displayed on the screen seen below.
  - The application is ONLY **editable** allowing the admin user to edit the application and finish adding products <u>before</u> they submit the order if an order is currently in PO Progress, and the status is in WORKING status.
- 3. By selecting the **Create Order button**, users can create orders linked to their organization's account.

| Ļ    | ? Orc           | lers           |                            |                |                                                                   |                           |
|------|-----------------|----------------|----------------------------|----------------|-------------------------------------------------------------------|---------------------------|
|      |                 |                |                            |                |                                                                   | + Create O                |
| •    | About this p    | bage           |                            |                |                                                                   |                           |
| This | s page is used  | to view a SUMM | IARY of all the orders pla | aced and their | status.                                                           |                           |
| Ale  | xandria Com     | munity Servic  | es Board Orders            |                |                                                                   |                           |
|      | Order<br>Number | Order<br>Date  | Shipping Address           | Status         | Submitted By                                                      | Cancellation<br>Requested |
|      |                 | 3/21/2034      | test RICHMOND, VA          | SHIPPED        | TEST PRIMARY CONTACT FIRST NAME TEST PRIMARY CONTACT<br>LAST NAME |                           |
| s    | 1               | SYC VENCY      | 2.000                      |                |                                                                   |                           |

| Order Number | Order Date           | Shipping Address                                                                                                    | and the second                                                                                                    |                                                                                                    |                                                                                                    |
|--------------|----------------------|----------------------------------------------------------------------------------------------------|----------------------------------------------------------------------------------------------------|----------------------------------------------------------------------------------------------------|----------------------------------------------------------------------------------------------------|
|              |                      |                                                                                                    | status                                                                                                    | Submitted By                                                                                                    | Cancellation Requested                                                                                                    |
| 2            | 2/22/2024            |                                                                                                    | Working                                                                                                    |                                                                                                    |                                                                                                    |
| 46           | 2/28/2024            | 3 HARDYVILLE, VA 23070                                                                                                    | Working                                                                                                    |                                                                                                    |                                                                                                    |
| 47           | 2/28/2024            | 3 HARDYVILLE, VA 23070                                                                                                    | Canceled                                                                                                    | Siva Badiginchala                                                                                                    |                                                                                                    |
| 48           | 2/28/2024            | 3 HARDYVILLE, VA 23070                                                                                                    | Canceled                                                                                                    | Siva Badiginchala                                                                                                    |                                                                                                    |
| 61           | 3/1/2024             | 109 governor st RICHMOND, VA 23219                                                                                                    | Working                                                                                                    |                                                                                                    |                                                                                                    |
| 81           | 3/4/2024             | 3 HARDYVILLE, VA 23070                                                                                                    | Submitted                                                                                                    | Siva Badiginchala                                                                                                    |                                                                                                    |
|              | 46<br>47<br>48<br>61 | 1/2/28/2024           46         2/28/2024           47         2/28/2024           48         2/28/2024           51         3/1/2024           81         3/4/2024 | AFE         EFE         EFE           46         2/28/2024         3 HARDYVILLE, VA 23070           47         2/28/2024         3 HARDYVILLE, VA 23070           48         2/28/2024         3 HARDYVILLE, VA 23070           51         3/1/2024         109 governor st RICHMOND, VA 23219           81         3/4/2024         3 HARDYVILLE, VA 23070 | Aff         2/28/2024         3 HARDYVILLE, VA 23070         Working           47         2/28/2024         3 HARDYVILLE, VA 23070         Canceled           48         2/28/2024         3 HARDYVILLE, VA 23070         Canceled           51         3/1/2024         109 governor st RICHMOND, VA 23219         Working           81         3/4/2024         3 HARDYVILLE, VA 23070         Submitted | Af5     2/28/2024     3 HARDYVILLE, VA 23070     Working       47     2/28/2024     3 HARDYVILLE, VA 23070     Canceled     Siva Badiginchala       48     2/28/2024     3 HARDYVILLE, VA 23070     Canceled     Siva Badiginchala       51     3/1/2024     109 governor st RICHMOND, VA 23219     Working       81     3/4/2024     3 HARDYVILLE, VA 23070     Submitted |

4. The **Order screen** seen in the next few snapshots, displays questions regarding the organization's profile, products, previous naloxone orders, and additional details.

| Orthet North                | tise                                                                                                    | Organization Type<br>Community Services Board | Order Date<br>3/29/2024               | Status<br>Working                   |
|-----------------------------|----------------------------------------------------------------------------------------------------|-----------------------------------------------|---------------------------------------|-------------------------------------|
| Physical Ad<br>test23 Rid   | idross<br>CHMOND: VA 23222                                                                                                    |                                               | Shipping Address<br>Test RICHMOND, VA | 23223                               |
| Comments<br>test            |                                                                                                    |                                               |                                       |                                     |
| Date Overte<br>3/29/202     | ed Orderej<br>54 Tope C                                                                                                    | itsy<br>Sgunbona                              | Date Modified                         | Modified by                         |
| Alexandr<br>Comment<br>test | ria Community Services Bo                                                                                                    | aard's Order                                  |                                       | Seven D Undo M Return to PO Summary |
| Date Over<br>3/29/20        | ited Ordered<br>124 Tope C                                                                                                    | i By<br>Dgunbona                              | Date Modified                         | Modified By                         |
| 10000                       | icts                                                                                                    |                                               |                                       |                                     |
| Produ                       |                                                                                                    |                                               |                                       |                                     |
| Produ                       | Id Row(s) 🗊 Delete Row(                                                                                                    | s)                                            |                                       | D Jindo                             |
| Produ<br>+ Ad               | ld Row(s) 🗊 Delete Row(                                                                                                    | 60                                            | -                                     | D Undo<br>Qty Ordered               |
| Produ                       | Id Row(s) Delete Rowd                                                                                                    | 5                                             | -                                     | ් වාත්ත<br>Oty Ordered<br>Total 1   |
| Produ                       | Id Row(s) Delete Rowd Product Name Internationalizapine Test Strip Nolocome Nasal Spray Xylazine Test Strips hat, Fentany Test Strips                                                                                                    |                                               |                                       | ් වාත්ත<br>Otly Ordered<br>Total 1  |
| Produ                       | td Row(s) Delete Rowd                                                                                                    | si<br>s<br>ne you previously requested?       |                                       | D Undo<br>Otty Ordered<br>Total 1   |
| Produ                       | Id Row(s) Delete Rowd                                                                                                    | ne you previously requested?                  |                                       | D Undo<br>Oty Ordered<br>Total 1    |
| Produ                       | Id Row(s) Delete Row(<br>Product Name<br>Herzodiazepine Test Strip<br>Nolocone Nassa' Spray<br>Nolocone Nassa' Spray<br>Nylazine Test Strip<br>harp, Fentanyl Test Strip<br>ppened to the naloxor<br>avw(s) Îl Delete Row(s)<br>Status              | ne you previously requested?                  |                                       | D Undo<br>Oty Ordered<br>Total 1    |
| Produ                       | Id Rowels Product Name Product Name Image: Renzadiazapine Test Strip Nolocone Nasel Spray Xylazine Test Strip hap, Fentanyl Test Strip  ppened to the naloxor ow(s) Image: Delete Row(s) Status This is my first order. Previous kits were disparse | ne you previously requested?                  |                                       | C Undo<br>Oty Ordered<br>Total 1    |

5. Once the order form has been completed, the admin user will save the application by pressing the **SAVE button** at the top of the screen to proceed to the next step.

|                       | 5 Di Save O Unde M Return to PO Sur                                                   | nm                                                                                   |
|-----------------------|---------------------------------------------------------------------------------------|--------------------------------------------------------------------------------------|
|                       |                                                                                       |                                                                                      |
| Ø                     | What is the earliest expiration date of nationale life in your inventory?<br>MM/YYYYY |                                                                                      |
| t will last your orga | nization?                                                                             |                                                                                      |
|                       |                                                                                       | *                                                                                    |
| nës order:            |                                                                                       | Ċ                                                                                    |
| will be provided to   | o individuals?                                                                        | 2                                                                                    |
|                       | • will last your orga<br>us order<br>will be provided to                              | Source organization?  Will last your organization?  will be provided to individuals? |

6. This next screen will provide the admin user with the choice to cancel the order, edit it, or submit it.

| 6 |                                             |                       |        | 🕑 Ch           | anges ar | e saved.                |
|---|---------------------------------------------|-----------------------|--------|----------------|----------|-------------------------|
|   | Alexandria Community Services Board's Order | Cancel Purchase Order | 🔓 Save | 🛱 Submit Order | O Undo   | 14 Return to PO Summary |

7. The **email notification** seen below will be sent to the admin user confirming that the order is being reviewed by the Division of Pharmacy Services (DPS).

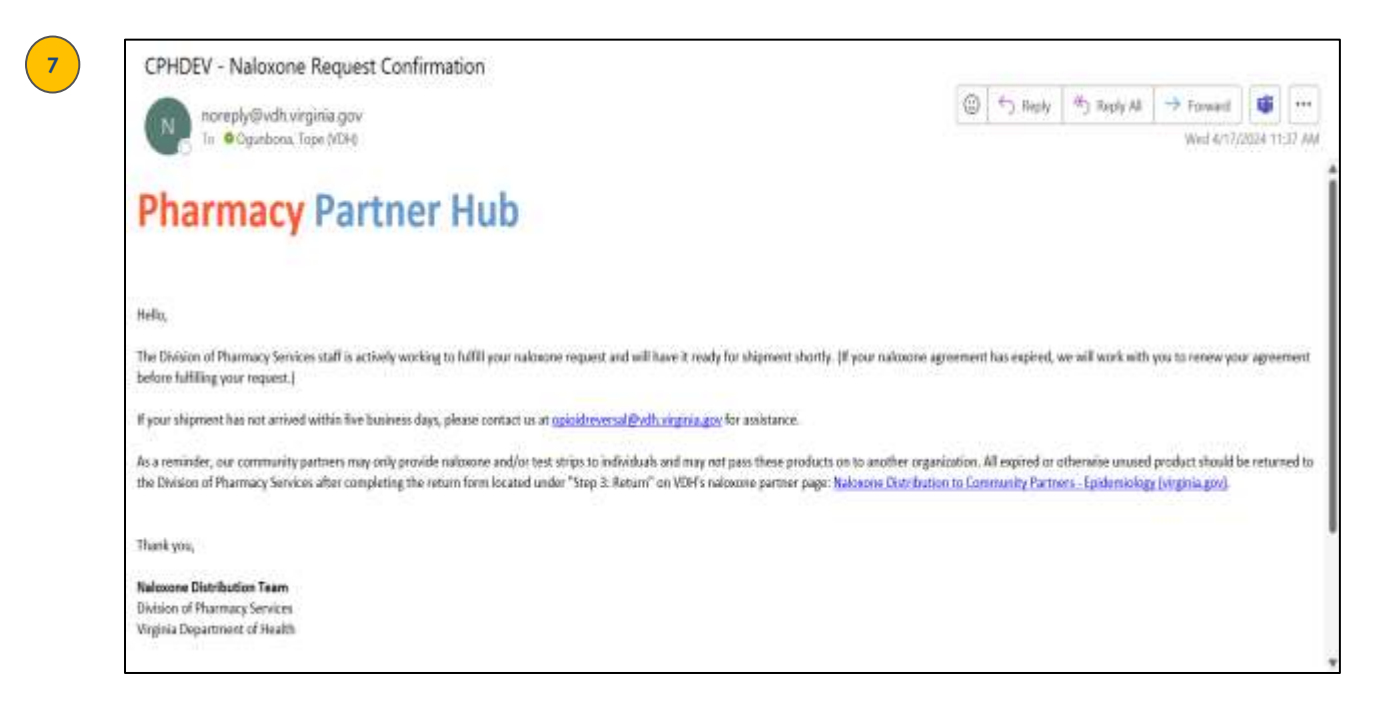

8. After the **Submit Order button** is pressed, the screen below will be displayed providing an additional option to request cancellation even if the order has been submitted.

| b (Dev)                                 |                                                      | P <sub>a</sub> P |                                     | Order has been Submitted.             |      |
|-----------------------------------------|------------------------------------------------------|------------------|-------------------------------------|---------------------------------------|------|
| Test Community Based                    | Org's Order                                          |                  | E Reque                             | St Cencel O Undo 14 Raturn to PO Summ | sary |
| Order Namber<br>384                     | Organization Type<br>Community-Based<br>Organization |                  | Order Date<br>4/17/2024             | Status<br>Submitted                   |      |
| Physical Address<br>test 789 NAVAL WEAP | ONS STATION, VA 23691                                | ×                | Shoong Address<br>5504 another test | RICHMOND, VA 23220                    | -    |
| Commente<br>Test                        |                                                      |                  |                                     |                                       |      |
| erezanta                                | Caracter and                                         |                  | 1201220200                          |                                       |      |
| 4/17/2024                               | Tope ogunbona                                        |                  | 4/17/2024                           | Tope ogunbona                         |      |
| Products                                |                                                      |                  |                                     |                                       |      |

Whenever an order has been successfully submitted and is in process, the DPS will send an **email notification** like the one seen next to the admin user.

| <b>Pharmacy Partner Hub</b> |                                                                               |  |  |  |  |  |
|-----------------------------|-------------------------------------------------------------------------------|--|--|--|--|--|
| Hello,                      |                                                                               |  |  |  |  |  |
| The Division of I           | Pharmacy Services staff is actively working to fulfill your naloxone request  |  |  |  |  |  |
| and will have it            | ready for shipment shortly. (If your naloxone agreement has expired, we       |  |  |  |  |  |
| will work with y            | ou to renew your agreement before fulfilling your request.)                   |  |  |  |  |  |
| If your shipmen             | t has not arrived within five business days, please contact us at             |  |  |  |  |  |
| opioidreversal@             | ovdh.virginia.gov for assistance.                                             |  |  |  |  |  |
| As a reminder, o            | our community partners may only provide naloxone and/or test strips to        |  |  |  |  |  |
| individuals and             | may <i>not</i> pass these products on to another organization. All expired or |  |  |  |  |  |
| otherwise unus              | ed product should be returned to the Division of Pharmacy Services after      |  |  |  |  |  |
| completing the              | return form located under "Step 3: Return" on VDH's naloxone partner          |  |  |  |  |  |
| page: <u>Naloxone</u>       | Distribution to Community Partners - Epidemiology (virginia.gov).             |  |  |  |  |  |

9. When the Request Cancel button is selected, the pop-up screen seen next will provide a comment box prompting the admin user to add the (1) order date and (2) the reason for cancellation. The admin user should then finalize the transaction by pressing the Send Request button.

| Order Cancel Request     |                         | Order l      |
|--------------------------|-------------------------|--------------|
| Enter reason for Request |                         |              |
| Order Number<br>384      | Order Date<br>4/17/2024 |              |
| Cancel Reason<br>test    |                         |              |
| 4 of 2000                |                         |              |
|                          |                         | Send Request |

10. The **Orders screen** displays a summary of orders and their respective statuses for the admin user to view.

| È   | 7 Orde        | ers          |                                      |           |                   |                        |
|-----|---------------|--------------|--------------------------------------|-----------|-------------------|------------------------|
|     |               |              |                                      |           |                   | + Create Order         |
| Ter | t Community B | ased Ora Ord |                                      |           |                   |                        |
|     | Order Number  | Order Date   | Shipping Address                     | Status    | Submitted By      | Cancellation Requested |
| Ľ   | 322           | 3/26/2024    | 3 HARDYVILLE, VA 23070               | Canceled  | joseph samuel     |                        |
| ß   | 342           | 3/26/2024    | 3 HARDYVILLE, VA 23070               | Canceled  | alba test admin   |                        |
| ø   | 343           | 3/26/2024    | 5504 another test RICHMOND, VA 23220 | Working   | alba test admin   |                        |
|     | 364           | 4/16/2024    | 3 HARDYVILLE, VA 23070               | SHIPPED   | Siva Badiginchala |                        |
| ø   | 384           | 4/17/2024    | 5504 another test RICHMOND, VA 23220 | Submitted | Tope ogunbona     | Yes                    |

### **Order Receipts**

1. Click the **Order Receipts link** in the sidebar to display the **Order Receipts screen** that will display a summary of orders that have been processed. This page allows admin users to confirm the receipt of order(s) received.

Additionally, the **"Mark as Received"** column permits the admin user to indicate whether their respective orders have been received or not.

2. Use the "Search All Text Columns" box to narrow your search criteria for specific variables.

| ☆ Home               | Or     | dor Poco                                | inte            |                      |                      |                 |                          |                  |
|----------------------|--------|-----------------------------------------|-----------------|----------------------|----------------------|-----------------|--------------------------|------------------|
| 였 Orders             | 0      |                                         | hrs             |                      |                      |                 |                          |                  |
| 다. Orders            |        | About this page                         | ,               |                      |                      |                 |                          |                  |
| Order Receipts       |        | 1.5                                     | 01-125-1200     | 2270 Marina          | 579 <u>1</u>         |                 |                          |                  |
| ☆ Order History      | This   | s page will allow you<br>entory.        | to CONFIRM RECE | PT of your order(s). | In the future, you v | rill have the a | bility to add these vali | ues to your      |
| X Maintenance        | · · -  | 2                                       |                 | -                    |                      |                 |                          |                  |
| 리는 Approval Registra | lion   | <ul> <li>Search: AD Test Col</li> </ul> | umm (           | io Actions V         | Edit Save            |                 |                          | E lest           |
|                      | 0      | Order Number                            | r Order Date    | Physical Address     | Shipping Address.    | Status          | Ordered By               | Mark as Received |
|                      | ×.     | ≣ 202                                   | 3/13/2024       | 109 governor st      | 3 HARDYVILLE,        | SHIPPED         | Alexis Page              |                  |
|                      |        | ≣ 364                                   | 4/16/2024       | 5503 test addre      | 3 HARDYVILLE,        | SHIPPED         | Siva Badiginchala        |                  |
|                      | 1 24 3 |                                         |                 |                      |                      |                 |                          |                  |

- 3. Click on the **Actions down arrow** (seen in the previous snapshot) to display the following highlighted items below.
  - Select the action you want to perform by choosing the corresponding action in the highlighted box below.
  - Press the SAVE button.

| Thi:<br>inv | s page<br>entory | e will allow you to<br>r. |            | of y | /our | order(s). In   | the fi | uture, you w | vill have the al | bility to add these valu | ues to your      |
|-------------|------------------|---------------------------|------------|------|------|----------------|--------|--------------|------------------|--------------------------|------------------|
| Q           | ~ 5i             | earch: All Text Colum     | ms Go      |      | ▥    | Columns        |        | Save         |                  |                          | E Resi           |
|             | =                | Order Number              | Order Date | l h  |      | Filter<br>Data | >      | g Address.   | Status           | Ordered By               | Mark as Received |
| ~           | =                | 202                       | 3/13/2024  | 0    | B    | Format         | >      | YVILLE,      | SHIPPED          | Alexis Page              |                  |
|             | =                | 364                       | 4/16/2024  | 5    | [A]  | Selection      | 5      | VVILLE,      | SHIPPED          | Siva Badiginchala        |                  |
| 1 rov       | ws selec         | cted                      |            |      |      | Report         | >      | _            |                  |                          | Tota             |

4. Once the order is received, use the down arrow in the "Mark as Received" column to mark the order's status to RECEIVED.

| 210          | Je                  | r kecei               | JIS             |                     |                      |                 |                         |                  |
|--------------|---------------------|-----------------------|-----------------|---------------------|----------------------|-----------------|-------------------------|------------------|
| This<br>inve | page                | will allow you to     | CONFIRM RECEIPT | of your order(s). I | In the future, you w | vill have the a | bility to add these val | ues to your      |
|              | incony              |                       |                 |                     |                      |                 | 4                       | )                |
| Q.,          | <ul><li>5</li></ul> | sarch: All Text Colum | ns Go           | Actions ~           | Edit Save            |                 |                         | (5) Hesel        |
|              | =                   | Order Number          | Order Date      | Physical Address    | Shipping Address.    | Status          | Ordered By              | Mark as Received |
|              | =                   | 202                   | 3/13/2024       | 109 governor st     | 3 HARDYVILLE,        | SHIPPED         | Alexis Page             | RECEIVED         |
| 2            |                     |                       |                 |                     |                      |                 |                         | 1                |

# **Order History**

The Order History screen seen below displays a list of past purchase orders.

Notice that the columns in the table will typically display information such as the purchase order Number, the purchase order date, the products, or services ordered, status of the order, quantities, prices, vendors, and any relevant notes and/or comments.

| Q.V             |            | <b>Go</b> Actions ∨                                |          |                                     |                                    |                   |
|-----------------|------------|----------------------------------------------------|----------|-------------------------------------|------------------------------------|-------------------|
| Deder Number ↓₹ | Order Date | Products                                           | Status   | Physical Address                    | Shipping Address                   | Ordered By        |
| 364             | 4/16/2024  | BENZODIAZEPINE TEST STRIP: 5<br>Nasal Naloxone: 10 | SHIPPED  | 5503 test addres RICHMOND, VA 23218 | 3 HARDYVILLE, VA 23070             | Siva Badiginchala |
| 282             | 3/18/2024  | Nasal Naloxone: 10                                 | RECEIVED | NE 15 Gem SE GLEN ALLEN, VA 23059   | 109 governor st RICHMOND, VA 23219 | Siva Badiginchali |
| 225             | 3/15/2024  | Nasal Naloxone: 10                                 | RECEIVED | NE 15 Gem SE GLEN ALLEN, VA 23059   | 109 governor st RICHMOND, VA 23219 | Alba Hurtado      |
| 202             | 3/13/2024  | XYLAZINE TEST STRIPS: 5                            | SHIPPED  | 109 governor st RICHMOND, VA 23218  | 3 HARDYVILLE, VA 23070             | Alexis Page       |
|                 | 3/4/2024   | BENZORNAZEPINE TEST STRIP: 2                       | RECEIVED | NE 15 Gem SE GLEN ALLEN, VA 23059   | 3 HARDYVILLE, VA 23070             | Siva Badioinchal  |

### **Maintenance Screens**

Click the **Maintenance link** in the sidebar to access the Maintenance menu providing access to these links:

- User Administration
- Address List

### **USER ADMINISTRATION SCREEN**

The **User Administration screen** seen next allows the admin user to manage access to the Pharmacy Partner Hub for their organization. The admin user will have the ability to (1) add users, (2) deactivate existing users, and (3) adjust access permissions for current users.

- 1. To Add a New User: Press the +Add User button and follow the instructions.
- To Deactivate an Existing User: Click the Disable link in their record.
   For Password Resets: Click the Password Reset link associated with the user's email address.

| ८ User Adr                 | ninistrati | on          |            |                                                 |                | 1                  | + Add User    |
|----------------------------|------------|-------------|------------|-------------------------------------------------|----------------|--------------------|---------------|
| Q                          | Go         | Actions 🛩   |            |                                                 |                |                    |               |
| Username/E-Mail            | First Name | Middle Name | Last Name  | Organizations                                   | Enable/Disable | Password<br>Reset  | Role Name     |
| abahutado@vdh.virgisia.gov | Alba       |             | Hurtado    | All Orgs 2                                      | Estable        | Password<br>Reset  | Super User    |
| first last@test.com        | First      |             | Lest       | All Orgs                                        | Disable        | Password<br>Result | Super User    |
| first lasterder@test.com   | First      |             | Last Order | TEST<br>ORGANIZATION                            | Disable        | Persword<br>Reset  | Ordering      |
| esiqveland@arlingtoriva.us | Emily      |             | Sigveland  | Arlington County<br>Community Services<br>Board | Disable        | Password           | Administrator |

### ADDRESS LIST SCREEN

The **Address List screen** contains a list of addresses that are displayed according to the organization.

- Users have the option to include details such as address, shipping destination, city, etc.
- If a purchase order is linked to the address, admin users will NOT be able to delete it, but can modify the address, if needed.
- 3. To Add a New Address: Press the +New Address button.

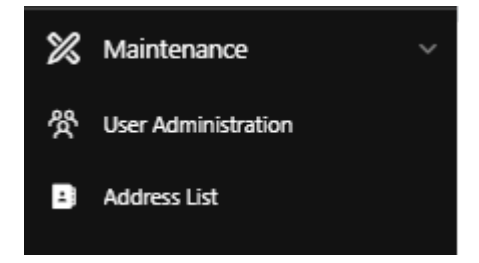

| :  | Add          | lress List               |           |            |       |       | 3 + New Address                                       |
|----|--------------|--------------------------|-----------|------------|-------|-------|-------------------------------------------------------|
| a, | -            | Ge                       | Actions ~ |            |       |       |                                                       |
|    | Address Type | Street1                  | StreetZ   | City       | State | Zip   | Organization                                          |
| e. | Ship To      | 109 GOVERNOR ST          |           | RICHMOND   | VA    | 23219 | AIDS Response Effort                                  |
| ß  | Ship To      | 11403 CARUTHERS WAY      |           | GLEN ALLEN | VA    | 23059 | AP PUBLIC SCHOOL                                      |
| e. | Ship To      | 122 N BUDDING AVE        |           | VA BCH     | VA.   | 23452 | TEST                                                  |
| 25 | Ship To      | 122 N BUDDING AVE        |           | VA BCH     | VA.   | 23452 | TEST                                                  |
| ø  | Ship To      | test                     |           | RICHMOND   | VA    | 23223 | Alexandria Community Services Board                   |
| Ľ  | Ship To      | 2120 WASHINGTON BUVD # 4 |           | ARUNGTON   | . WA  | 22204 | Arlington County Community Services Board             |
| 2  | Ship To      | 9500 CRAIGS MILL DR      |           | GLEN ALLEN | Vol.  | 23060 | Henrico Area Mental Health and Developmental Services |

• Click the **pencil icon** – or – the **+New Address button** in the above view and enter the following details as shown below.

| <ul> <li>About this page</li> </ul>                                                                                                    |                                                                             |                                   |   |
|----------------------------------------------------------------------------------------------------|-----------------------------------------------------------------------------|-----------------------------------|---|
| This page is used to create, update, o                                                                                                    | r delete an organization's SHI                                              | IPPING or PHYSICAL address        |   |
| nformation.                                                                                                    |                                                                             |                                   |   |
| to CREATE/MODIFY an address follow                                                                                                    | these steps and press the SA                                                | AVE button when done:             |   |
| <ul> <li>Select an Organization, Address</li> </ul>                                                                                                    | Туре                                                                        |                                   |   |
| - Frank A. J. Lance and the Arch 10 star 11                                                                                                    |                                                                             |                                   |   |
| <ul> <li>Enter Address, enter Apt/Suite/I</li> </ul>                                                                                                    | loor (if any)                                                               |                                   |   |
| <ul> <li>Enter Address, enter Apt/Suite/I</li> <li>Select City, State, Zip Code</li> </ul>                                                                             | loor (if any)                                                               |                                   |   |
| <ul> <li>Enter Address, enter Apt/Suite/I</li> <li>Select City, State, Zip Code</li> </ul>                                                                             | loor (if any)                                                               |                                   |   |
| Enter Address, enter Apt/Suite/I     Select City, State, Zip Code  Note: The Delete button will not be a                                                               | loor (if any)<br>vailable if an address has an e                            | existing order already associated |   |
| Enter Address, enter Apt/Suite/I     Select City, State, Zip Code  Note: The Delete button will not be a with it in the system.                                        | loor (if any)<br>vailable if an address has an e                            | existing order already associated |   |
| <ul> <li>Enter Address, enter Apt/Suite/I</li> <li>Select City, State, Zip Code</li> <li>Note: The Delete button will not be a with it in the system.</li> </ul>       | loor (if any)<br>vailable if an address has an e                            | existing order already associated |   |
| Enter Address, enter Apt/Suite/I     Select City, State, Zip Code  Note: The Delete button will not be a with it in the system.                                        | loor (if any)<br>vailable if an address has an e                            | existing order already associated |   |
| Enter Address, enter Apt/Suite/I     Select City, State, Zip Code  Note: The Delete button will not be a with it in the system.  Organization                          | vailable if an address has an e                                             | existing order already associated | ~ |
| Enter Address, enter Apt/Suite/I     Select City, State, Zip Code  Note: The Delete button will not be a with it in the system.  Organization Test Community Based Org | vailable if an address has an e<br>Address Type<br>Ship To                  | existing order already associated | ~ |
| Enter Address, enter Apt/Suite/I     Select City, State, Zip Code  Note: The Delete button will not be a with it in the system.  Organization Test Community Based Org | loor (if any)<br>vailable if an address has an e<br>Address Type<br>Ship To | existing order already associated | * |